# Case Study: How to enter a balancing adjustment for research pay (cost & FTE)

We are not asking departments to produce detailed pay forecasts for staff paid on research grants (B ledger).

The purpose of this case study is therefore to explain how departments can add a balancing adjustment on account XX9999 to ensure that projected research FTE and pay costs are broadly in line with current expectations.

# Step 1

• Take ownership of account XX9999

# Step 2: Work out FTE difference

• Check 'FTE Plan' figure. This is the planned FTE count at 31<sup>st</sup> July 2018 generated automatically by the BFT. In the example below, planned FTE is 47.1.

| 💿   🗸   ê O 🛛 🖸   è 🖄   🗠 🗠   🗹                     |                                           | <b>≜</b> - 0-          |                                              |                        |                                |                                    |                       |                      |
|-----------------------------------------------------|-------------------------------------------|------------------------|----------------------------------------------|------------------------|--------------------------------|------------------------------------|-----------------------|----------------------|
| III Payroll Main Planning View                      | st Coding Combination.xlsx 🛛 🧱 VIRE Payro | I.xlsx Payroll FTE     | IPayroll Other Employee Details              | Payroll Updates.xlsx   | oPayroll Ledger Summary        |                                    |                       |                      |
| Rows:<br>Employee ID Spit<br>[Employee ID Spit]     | Columns:<br>Monti<br>[Monti               | Payrol Payrol]         | Context:<br>Payroll Cost<br>[Payr Cost Types | Budget NY<br>[Version] | E [Financial Years]            | search Project cos<br>Cost Centre] | sts 🔻                 |                      |
| Job Title G                                         | Grade and Stage Salary Staff Classificati | on End Date Costing De | Dept Cost Centre Natural Account             | t SOF Project Activ    | vity Task Pension Scheme Colle | po FTE Plan L                      | ast Month Actual Cost | Profile C Year TOTAL |
| * Total of Employee ID Split * Total of Pay Element |                                           |                        |                                              |                        |                                | 47.1                               | 300,505               | 2,699,227            |

Refer back to Q2 forecast spreadsheet to find out expected FTE level for research at 31<sup>st</sup> July 2017. In the example below, FTE is 64.8.

|                                    |           | 2016/17<br>YTD Bud | 2016/17<br>YTD Act | 2016/17<br>YTD Var | 2015/16<br>FY Act | 2016/17<br>FY Bud | 2016/17<br>FY F'cast<br>(Q1) | 2016/17<br>FY F'cast<br>(Q2) |     |
|------------------------------------|-----------|--------------------|--------------------|--------------------|-------------------|-------------------|------------------------------|------------------------------|-----|
| Staff Numbers (FTE)                |           |                    |                    |                    |                   |                   |                              |                              | _   |
| FTE Academic: University Funds     | Staff FTE |                    |                    | -                  |                   | -                 |                              |                              |     |
| FTE Non-Academic: University Funds | Staff FTE |                    |                    | -                  |                   | -                 | -                            |                              |     |
| FTE Academic: External Funds       | Staff FTE | 57.5               | 39.8               | (17.7)             | 39.3              | 57.5              | 57.5                         | 39.8                         |     |
| FTE Non-Academic: External Funds   | Staff FTE | 9.7                | 25.0               | 15.3               | 21.4              | 9.7               | 9.7                          | 25.0                         |     |
| Total All FTEs                     |           | 67.2               | 64.9               | (2.4)              | 60.7              | 67.2              | 67.2                         | 64.8                         |     |
|                                    | 1         |                    |                    |                    |                   |                   |                              |                              | /   |
| H79999 Commentary                  | Depart    | mental - Par       | t A De             | partmental ·       | Part A1           | Departme          | ental - Part A2              | 2 Resea                      | irc |

Work out the difference in FTE: 64.8 - 47.1 = 17.7

### Step 3: Create dummy 'Research Adjustment' employee to amend research FTE

- Create a new employee on cost centre XX9999 named 'Research Adjustment –(your dept code)'.
  - Select grade B23.9999
  - Amount £: 1
  - FTE: enter FTE difference worked out in Step 2
  - Natural Account: 50110 Research Staff
  - Staff classification: AP Research Staff
  - Pension Scheme: None
  - Project/task: enter the information of a known project to ensure that the FTE adjustment is classified as 'externally-funded'

• Click on 'Add New Employee' button. A 'new employee' with the correct number of FTEs should now be visible in the main payroll planning view.

|                   | //ten1-on-hen- | en ne uk/testush/Ce                        | antilutor inc                           |                 |                                                                                                    |                            |                        |             |           |                         |                      |               |         |                     |                                       |               |          |
|-------------------|----------------|--------------------------------------------|-----------------------------------------|-----------------|----------------------------------------------------------------------------------------------------|----------------------------|------------------------|-------------|-----------|-------------------------|----------------------|---------------|---------|---------------------|---------------------------------------|---------------|----------|
|                   |                |                                            |                                         |                 | ) -                                                                                                    |                            |                        |             |           |                         |                      |               |         |                     |                                       |               |          |
| III iPayroll Main | Planning View  | ADD New Employ                             | ree.xlax                                | nation.xlsx     | IRE Payroll.xlsx                                                                                                    | Payrol FTE                 | ayrol Other Employee I | Details 🔳 P | ayroll Up | dates.xlsx 🔲 oPa        | yroll Ledger Summary |               |         |                     |                                       |               |          |
| BFT               | )              |                                            |                                         |                 |                                                                                                    |                            |                        |             |           |                         |                      |               |         |                     |                                       |               |          |
| Cost<br>Centre    | Please sele    | et leaf level Cost (<br>search Project cos | Centre<br>ts •                          |                 |                                                                                                    |                            |                        |             |           |                         |                      |               |         |                     |                                       |               |          |
|                   |                |                                            |                                         |                 |                                                                                                    |                            |                        |             |           |                         |                      |               |         |                     | · · · · · · · · · · · · · · · · · · · | Not Mandatory |          |
| Year              | Start          | Version                                    | Name                                    | loh Title       | Person or                                                                                                    | Element                    | Grade and              | Amount 6    | ETE       | Natural Account         | SOF                  | Staff         | Pension | College Affiliation | Project                               | Task          | Activity |
| 2017-18           | Aug            | Budget 17/18                               | Research Adjustment (H7)                | Adjustment      | Person                                                                                                    | SALARY                     | 823.9999               |             | 17.7      | 50110<br>Research Staff | - 00000 -            | AP - Research | None    | None -              | H7R0000                               | H700.1        | 00       |
| < Pro             | ss ENTER on an | y change ====>                             |                                         |                 | <mm en<="" press="" td=""><td>'ER after each selection i</td><td>n these fields ===&gt;</td><td></td><td>•</td><td></td><td></td><td></td><td></td><td></td><td></td><td></td><td>]</td></mm> | 'ER after each selection i | n these fields ===>    |             | •         |                         |                      |               |         |                     |                                       |               | ]        |
| steps to a        | 1. Enter ne    | w employee detail                          | is within the yellow cells. Press       | Enter on Keybo  | oard after data                                                                                                    | entry                      |                        |             |           |                         |                      |               |         |                     |                                       |               |          |
|                   | 2. Click on t  | the button below                           | to create a new employee recor          | d               |                                                                                                    |                            |                        |             |           |                         |                      |               |         |                     |                                       |               |          |
|                   | Please Pro     | ess <enter> on Ke<br/>Add New E</enter>    | vboard to check any validations mployee | before clicking | the button bel                                                                                                    | DW.                        |                        |             |           |                         |                      |               |         |                     |                                       |               |          |
|                   | 3. You will I  | have to open and t                         | then close the "New Employee"           | to refresh the  | list to view the                                                                                                    | new employee               |                        |             | 1 New     | Employees               |                      |               |         |                     |                                       |               |          |

#### Step 4: Work out research pay gap

• Check 'Year TOTAL' and work out the average monthly cost projected for 2017-18 by the BFT. Compare this figure with the 'Last Month Actual Cost'. Work out the difference for the month. In the example below: (300,505 – (2,699,227/12)) = 75,569

| 😔   🖌   🌢 O 🔒 🗆   🗞 🖻                                                                                                    | ∽ ∝   ₽ <b>3</b> 0 ▼   [             |                                       | *                                        |                                             |                                                           |  |  |  |  |  |  |
|----------------------------------------------------------------------------------------------------|--------------------------------------|---------------------------------------|------------------------------------------|---------------------------------------------|-----------------------------------------------------------|--|--|--|--|--|--|
| 📰 iPayroll Main Planning View 🔛 ADD New Emplo                                                                                                    | e.xlsx 📃 New Cost Coding Combination | n.xlsx 🗮 VIRE Payroll.xlsx 🔛 iPayrol  | I FTE Payroll Other Employee Details     | Payroll Updates.xlsx                        |                                                           |  |  |  |  |  |  |
| over:<br>Columns:<br>Employee 15 Splt Pay Element Play Element Play Elemen |                                      |                                       |                                          |                                             |                                                           |  |  |  |  |  |  |
|                                                                                                    | Job Title Grade and Stage Sa         | alary Staff Classification End Date C | Costing Dept Cost Centre Natural Accourt | nt SOF Project Activity Task Pension Scheme | College FTE Plan Cast Month Actual Cost Wofile Year TOTAL |  |  |  |  |  |  |
| 🖲 Total of Employee ID Split 🗄 Total of Pay E                                                                                                    | ement                                |                                       |                                          |                                             | 47.1 300,505 2,699,227                                    |  |  |  |  |  |  |

### Step 5: Create dummy 'Research Pay Adjustment' provision

- Create a new provision on cost centre XX9999 named 'Research Pay Adjustment –(your dept code)'.
  - Select 'Provision'
  - Element: 'Provision Recurrent'
  - Amount £: enter monthly research pay gap value worked out in Step 4 (75,569 in this example)
  - FTE: 0
  - Natural Account: 50110 Research Staff
  - Staff classification: AP Research Staff
  - Pension Scheme: None
- Click on 'Add New Employee' button. A 'new provision' with the correct monthly amount should now be visible in the main payroll planning view.

|                  | 0.0                                                  | 00166                                                                    |                                                                   | 🛎 +   🤅        | 9-                                                                                                    |                                        |                    |          | 110000011 |                           |                   |                         |                   |                     |         |               |    |
|------------------|------------------------------------------------------|--------------------------------------------------------------------------|-------------------------------------------------------------------|----------------|----------------------------------------------------------------------------------------------------|----------------------------------------|--------------------|----------|-----------|---------------------------|-------------------|-------------------------|-------------------|---------------------|---------|---------------|----|
| Payroll Main Pla | lanning View                                         | ADD New Employs                                                          | ee.xlsx                                                           | nation.xlsx    | IRE Payroll.xlsx                                                                                                    | Payrol FTE                             | all Other Employee | Detais 📕 | ayrol Up  | dates.xlsx                | ol Ledger Summary | Ŷ                       |                   |                     |         |               |    |
| BFT)             | Please sele                                          | ect leaf level Cost C                                                    | entre                                                             | 1              |                                                                                                    |                                        |                    |          |           |                           |                   |                         |                   |                     |         |               |    |
| centre [F        | H79999 Re                                            | rsearch Project cost                                                     | s                                                                 |                |                                                                                                    |                                        |                    | 1        |           |                           |                   | _                       |                   |                     | 1       | Not Mandatory | _  |
| fear P           | Start<br>Period                                      | Version                                                                  | Name                                                              | Job Title      | Person or<br>Provision                                                                                                    | Element                                | Grade and<br>Stage | Amount £ | FTE       | Natural Account           | SOF               | Staff<br>Classification | Pension<br>Scheme | College Affiliation | Project | Task          | Ac |
| 2017-18 A        | Aug                                                  | Budget 17/18                                                             | Research Pay Adjustment - H                                       | Adjustment     | Provision                                                                                                    | Provision Recurrent                    | N/A                | 75,56    |           | 50110 -<br>Research Staff | 00000<br>Default  | AP - Research           | None              | None •              |         |               |    |
| Steps to add     | ENTER on a<br>d New Em<br>1. Enter ne<br>2. Click on | ny change *****><br>ployee:<br>ew employee details<br>the button below t | s within the yellow cells. Press<br>o create a new employee recor | Enter on Keybi | <pre>&gt;&gt;&gt;&gt; Press EN &gt;&gt;&gt;&gt;&gt;&gt;&gt;&gt;&gt;&gt;&gt;&gt;&gt;&gt;&gt;&gt;&gt;&gt;&gt;&gt;&gt;&gt;&gt;&gt;&gt;&gt;&gt;&gt;&gt;&gt;&gt;&gt;&gt;&gt;&gt;&gt;</pre> | ER after each selection in th<br>entry | ese fields +++>    |          |           |                           |                   |                         |                   |                     |         |               |    |
| -                |                                                      |                                                                          |                                                                   |                |                                                                                                    | 1000                                   |                    |          |           |                           |                   |                         |                   |                     |         |               |    |

# Author: Nat Marten

Date: 03/05/2017